# Student's Quick Guide to Logging into Mville Email, WebAdvisor and Blackboard

# **Microsoft Office 365:**

Office 365

Manhattanville College has powerful email, web, and collaboration tools for all former and current students. Microsoft Office 365 has your favorite Office features online and allows you to create sophisticated reports and presentations, collaborate in real time with classmates, and share and edit documents.

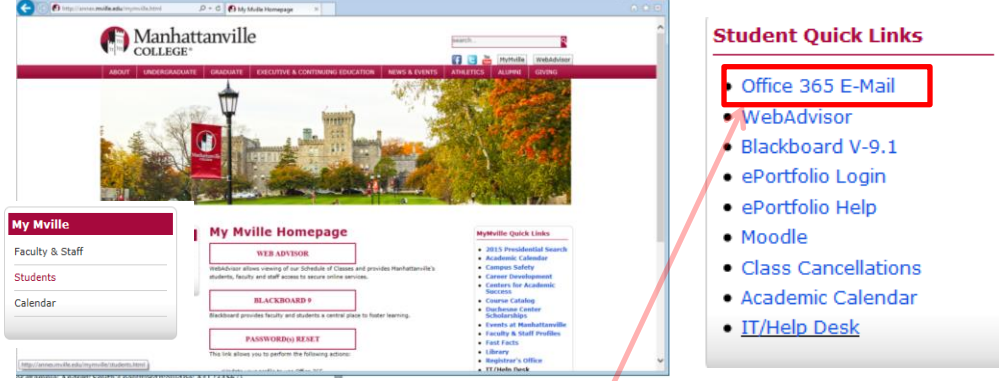

- 1. Visit MyMville
- 2. Click Students,
- 3. In the student Quick Links box at right, click Office 365E-mail.

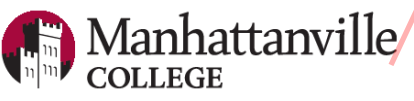

| m | vi | lle | e.e | du |
|---|----|-----|-----|----|
|   |    |     |     |    |

| Type your user name and password. |         |  |  |  |
|-----------------------------------|---------|--|--|--|
| User name:<br>Password:           |         |  |  |  |
|                                   | Sign In |  |  |  |

- 4. Username: last name, first initial (in most cases)
  - For Example: Andrew Smith's username would be: smitha
- 5. Password: Your initial password is:
  - Your first name initial in CAPS
  - Your last name initial in lower case, and
  - Your full 7 digit student ID number
- For example: Andrew Smith's password would be: As1234567

If you need further assistance, please call the IT Help Desk 914-323-7230.

### Manage your own password:

We strongly encourage you to change your password immediately:

1. Click MyMville on the top right of any of Manhattanville's pages

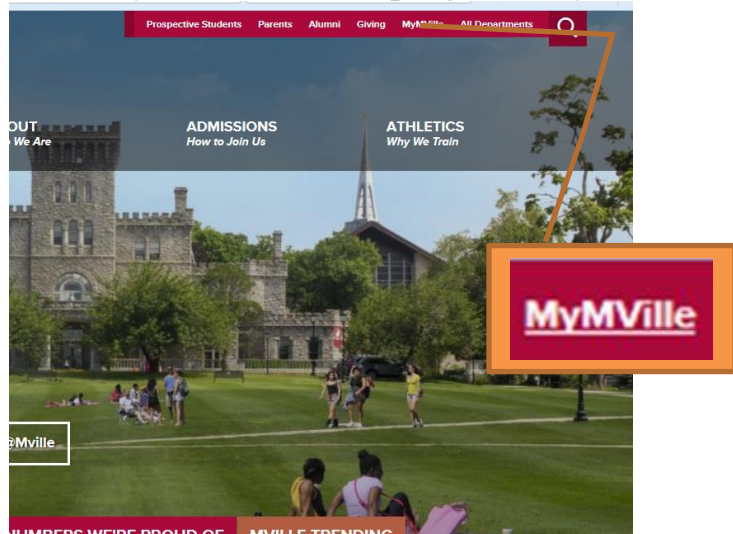

Home MyMville

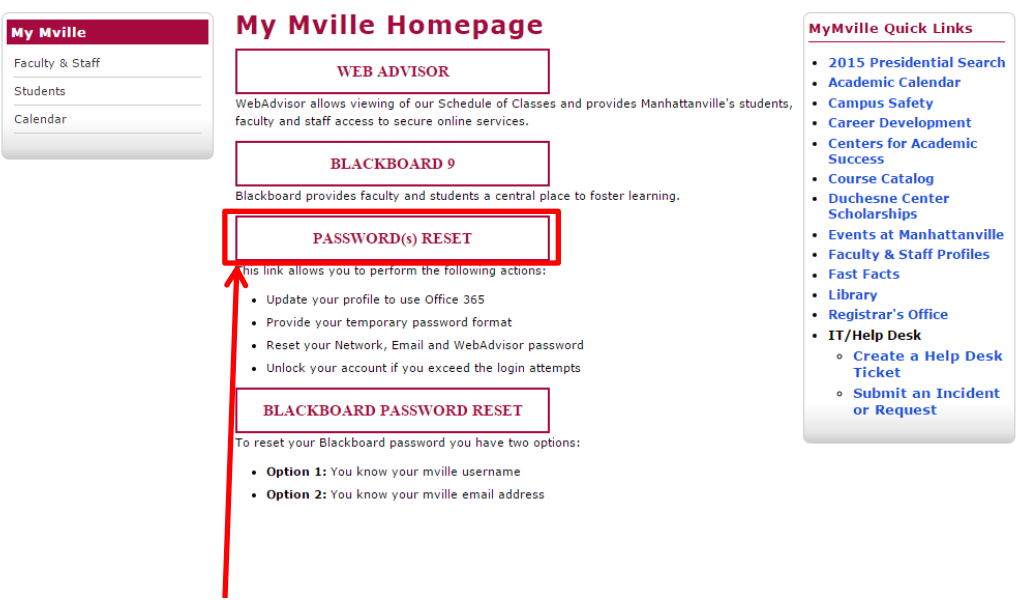

2. Click Password Reset on the middle column

| All Students:<br>Before you start using Office 365, please update your profile,<br>security questions and password using this self-service<br>password utify.                                                                               | Sign in User Name: Password:                                                                                                 | Self-Se | rvice Account Management<br>Manage your Profile<br>Enroll and manage your profile |  |
|----------------------------------------------------------------------------------------------------|----------------------------------------------------------------------------------------------------|---------|-----------------------------------------------------------------------------------|--|
| To begin, enter your current user name.<br>User names are constructed with your full LAST NAME<br>followed by the first letter of your FIRST NAME.                                                                                          | Log on to:Select Domain v                                                                                                    |         | Reset Password                                                                    |  |
| Example: Jane Smith will be smith)<br>Your temporary password for the self-service portal is<br>your first name initial in UPPER case, your last name initial<br>in lower case, and your SEVEN digit ID number<br>(include leading zeroes). | Students: Choose STUDENT in the 'Log on to' drop down box.<br>Staff/Faculty: Choose ACADEM in the 'Log on to' drop down box. |         | Reset your forgotten password                                                     |  |
| Example: Jane Smith will be: Js0012345.                                                                                                    |                                                                                                    | ۳, I    | Unlock your locked out account                                                    |  |

3. Enter your user name.

Manhattanville

- For Example: Andrew Smith's username would be: smitha
- 4. Password: Your initial password is:
  - Your first name initial in CAPS
  - Your last name initial in lower case, and
  - Your full 7 digit student ID number
  - For example: Andrew Smith's password would be: As1234567
- 5. You will be asked to select your 2 security questions.(For security reasons, do not share your answers with anyone.)
- 6. Change your initial password to one that you will remember.

#### If you need further assistance, please call the IT Help Desk 914-323-7230.

## WebAdvisor:

WebAdvisor is a website that will show your grades, your class schedule and more. To access WebAdvisor;

- 1. Click "MyMville"
- 2. Click "WebAdvisor"

| y myrne                                                                                                    | my mville i                                        | Homepage                                                                                                    | MyMville Quick Links                                                   |  |  |
|----------------------------------------------------------------------------------------------------|----------------------------------------------------|----------------------------------------------------------------------------------------------------|------------------------------------------------------------------------|--|--|
| iculty & Staff                                                                                                    | WEB ADVISOR                                        |                                                                                                    | <ul> <li>2015 Presidential Searc</li> <li>Academic Calendar</li> </ul> |  |  |
| tudents                                                                                                    | WebAdvisor allows viewin                           | of our Schedule of Classes and provides Manhattanville's students,                                              | Campus Safety                                                          |  |  |
| alendar                                                                                                    | faculty and staff access to                        | secure online services.                                                                                         | Career Development                                                     |  |  |
|                                                                                                    | BLACK                                              | OARD 9                                                                                                    | Centers for Academic<br>Success                                        |  |  |
|                                                                                                    |                                                    |                                                                                                    | <ul> <li>Course Catalog</li> </ul>                                     |  |  |
|                                                                                                    | Blackboard provides facul                          | y and students a central place to foster learning.                                                              | <ul> <li>Duchesne Center<br/>Scholarships</li> </ul>                   |  |  |
|                                                                                                    | PASSWOR                                            | D(s) RESET                                                                                                    | Events at Manhattanville     Eaculty & Staff Profiles                  |  |  |
| Monhatton                                                                                                    | willo                                              | A CONTRACTOR OF A CONTRACTOR OF A CONTRACTOR OF A CONTRACTOR OF A CONTRACTOR OF A CONTRACTOR OF A CONTRACTOR OF | Fast Facts                                                             |  |  |
|                                                                                                    | ville                                              | LOG IN MAIN MENU CONTACT US                                                                                     | Library                                                                |  |  |
| COLLEGE                                                                                                    |                                                    |                                                                                                    | Registrar's Office                                                     |  |  |
| Your WebAdvisor login is the same crede                                                                                                    | entials you use for the Self-service Utility and y | rour Manhattanville email                                                                                       | IT/Help Desk                                                           |  |  |
| Experiencing Login Issues? Contact the IT Help Des                                                                                                    |                                                    |                                                                                                    | <ul> <li>Create a Help Desk</li> </ul>                                 |  |  |
| 100 - 100 - 100 - 100 - 100 - 100 - 100 - 100 - 100 - 100 - 100 - 100 - 100 - 100 - 100 - 100 - 100 - 100 - 100                                                                                                    |                                                    |                                                                                                    | Ticket                                                                 |  |  |
|                                                                                                    | S                                                  | Prospective Students                                                                                            | Ticket                                                                 |  |  |
| Welcome Guest!                                                                                                    | ы                                                  | Prospective Students                                                                                            | Ticket<br>• Submit an Incident<br>or Request                           |  |  |
| Welcome Guest!<br>WebGvisor allows viewing of our Schedule of<br>Classes and provides Nethattanville's schedule.<br>forbit and that if scales to scenere oins environs.                                                                                                    | enu                                                | Propertive Students                                                                                             | Ticket<br>• Submit an Incident<br>or Request                           |  |  |
| Welcome Guest!<br>Webdivisor shows viewing of our Schedule of<br>Causes and provide Weinhaltmink's student,<br>Fashy and affections to account of the ancional<br>Prospective Students & Wathour Cold IN IN BIOT<br>Programmer Students & March 2006 IN IN Stor                                                                                                    | menu                                               | Propertive Statests                                                                                             | Ticket<br>• Submit an Incident<br>or Request                           |  |  |
| Welcome Guest!<br>Welching also sieung of or Schedus of<br>Classes and provide Weinstamkle's dudets,<br>forskir and all across to source online services.<br>Properties Redeats & Valitures Click the<br>"Proceedings of the Schedules and the Schedules<br>Statebasts, Faculty & Schedules and Schedules<br>Instants to print of the "Networks in Cold Bit Schedules<br>Instants to print of the "Networks" (Cold Bit Schedules)                                                                                                    | n menu                                             | Propertive Statests                                                                                             | Ticket<br>• Submit an Incident<br>or Request                           |  |  |
| Welcome Guest!<br>Welchoner Stors viewing of our Schedule of<br>Course of prototo Meridian wide's schedule.<br>Rock and Barlows Stor Store Store Store<br>Properties Store Store Store Store<br>Tergoristics<br>Subjects, Faculty & Starth Colo M: Not<br>Locate In the upper data Youthing wide Cologen<br>Stores In the upper data Youthing wide Cologen<br>Stores In the upper data Youthing wide Cologen<br>Stores In the upper data Youthing wide Cologen<br>Stores In the Upper data Youthing wide Cologen<br>Stores In the Upper data Youthing wide Cologen<br>Stores In the Upper Store Stores International Cologen<br>Stores International Stores International Stores Internatio                                                                                                    | unem nik                                           | Propertive Students                                                                                             | Ticket<br>• Submit an Incident<br>or Request                           |  |  |
| Welcome Guesti<br>Webdivisor allows viewing of our Schedule of<br>Cause and provide Weinhaltminheit is during<br>faulty and all access to access of the announce<br>Prospective Scheduler Lanks A. AGO IN N For<br>acquires.<br>Subdets funder Scheduler A. AGO IN N For<br>Locate is the right of the Yoshittanville College'<br>Jamos                                                                                                    | ain menu                                           | Propertive Statests                                                                                             | Ticket<br>• Submit an Incident<br>or Request                           |  |  |
| Vectores Guesti<br>Webdover allow svering of our Schedule of<br>Classes and provide Webdamville's student,<br>how and full across to example online services.<br>Prospective Students' Mark ALOB MS NOT<br>REQUERTS.<br>Student for the Student' Mark ALOB MS NOT<br>Requests.<br>Student for the Vector Alor Mark State<br>Institute of the Vector Alor Mark State<br>Institute of the Vector Alor Mark Sta | nain menu                                          | Propertive Statests                                                                                             | Ticket<br>• Submit an Incident<br>or Request                           |  |  |
| Welcome Guest!<br>Welcheiner allens viewing of our Schedule of<br>Classes are provide Newhattan-Mel's student,<br>Rohly and fall access to search only starking<br>Prospective Student's Tutoria. A LOG IN IS HOT<br>REQUERTS.<br>Students, Faculty & Staff: Click the "Log IV" in<br>locate to enjoit of the Yatehitan-Wel Collips"<br>borne.                                                                                                    | main menu                                          | Propictive Students                                                                                             | Ticket <ul> <li>Submit an Incident<br/>or Request</li> </ul>           |  |  |
| Welcone Guest<br>Welcone Subst viewing of our Schuld er of<br>Cable our of point with the transmission of the<br>Cable our of the Schuld Schuld Schuld<br>Responses and Schuld Schuld Schuld<br>Schuld Schuld Schuld Schuld Schuld<br>Schuld Schuld Schuld Schuld Schuld<br>Schuld Schuld Schuld Schuld Schuld<br>Schuld Schuld Schuld Schuld Schuld<br>Schuld Schuld Schuld Schuld Schuld<br>Schuld Schuld Schuld Schuld Schuld Schuld<br>Schuld Schuld Schuld Schuld Schuld Schuld<br>Schuld Schuld Schuld Schuld Schuld Schuld<br>Schuld Schuld Schuld Schuld Schuld Schuld<br>Schuld Schuld Schuld Schuld Schuld Schuld Schuld<br>Schuld Schuld Schuld Schuld Schuld Schuld Schuld<br>Schuld Schuld Schuld Schuld Schuld Schuld Schuld Schuld Schuld<br>Schuld Schuld Schu                                                                                                    | main menu                                          | Propertive Stadents                                                                                             | Ticket<br>• Submit an Inciden<br>or Request                            |  |  |

- 1. Sign in with the same username and password used in your 365 email, and Self Service Account Management
- 2. Note: You must have activated 365 email before using WebAdvisor
  - If you don't remember your password, click "Reset My Password" on the lower right corner of the main webpage of WebAdvisor.

| Log In                        |        |           |            |
|-------------------------------|--------|-----------|------------|
| User ID: Password: Show Hint: |        |           |            |
| SUBMIT                        |        |           |            |
|                               | LOG IN | MAIN MENU | CONTACT US |

**Blackboard:** Blackboard is a utility which allows your Professors to give students access to submit their assignents as well as allow students to look at files online in one place.

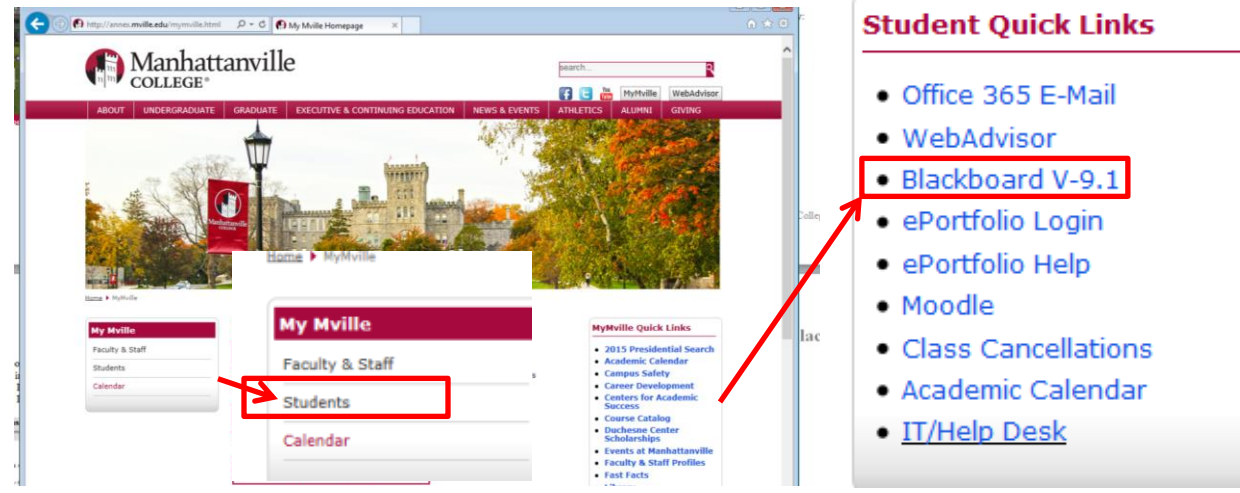

To log into Blackboard;

- 1. Click MyMville
- 2. Click Students on the left side
- 3. Click "Blackboard V-9.1

| Blac      | kho       | ard                                                  |         |  |  |
|-----------|-----------|------------------------------------------------------|---------|--|--|
| Diac      |           | and                                                  | •       |  |  |
|           | e le      | arn                                                  | TM      |  |  |
|           | )         | · <del>*</del> · · · · · · · · · · · · · · · · · · · |         |  |  |
| USERNAME: | ********* | • • • •<br>• • •                                     | <u></u> |  |  |
|           |           |                                                      | * *     |  |  |
| PASSWORD: | ****      |                                                      | _       |  |  |
|           |           |                                                      |         |  |  |
| Login     |           | Forgot Your Passy                                    | vord?   |  |  |
| Login     |           |                                                      |         |  |  |

4. Username and password should be your username in both login boxes.

- Ex: smitha (last name first initial)

| Lost Password<br>Choose an option to retrieve your password. Enter your information for one option only: Username Option or Email Address Option.                                                                                                    |   |  |  |  |
|----------------------------------------------------------------------------------------------------|---|--|--|--|
| Cancel Submit                                                                                                    | I |  |  |  |
| USERNAME OPTION                                                                                                    |   |  |  |  |
| Enter your First Name, Last Name, and Username to change the password. An active email address must be associated with the account to change the password. An email will be sent with instructions to change the password. The current password will remain active until it is changed by following the instructions. |   |  |  |  |
| Last Name                                                                                                    |   |  |  |  |
| Username                                                                                                    |   |  |  |  |
| EMAIL ADDRESS OPTION                                                                                                    |   |  |  |  |
| Enter your First Name, Last Name, and Email Address to change the password. An active email address must be associated with the account to change the password. An email will be sent with instructions to change the password will remain active until it is changed by following the instructions.                  |   |  |  |  |
| First Name                                                                                                    |   |  |  |  |
| Last Name                                                                                                    |   |  |  |  |
| Email                                                                                                    |   |  |  |  |
|                                                                                                    |   |  |  |  |

5. If you cannot get in, click "Forgot your password" and fill out one of the two forms. Make sure your Manhattanville 365 email is activated as your reset Blackboard password will go to that email.